# Anleitung SRZ Freigabe über Homepage

### 1. Anmeldung mit Anmeldename und PIN über Homepage www.ksk-gp.de

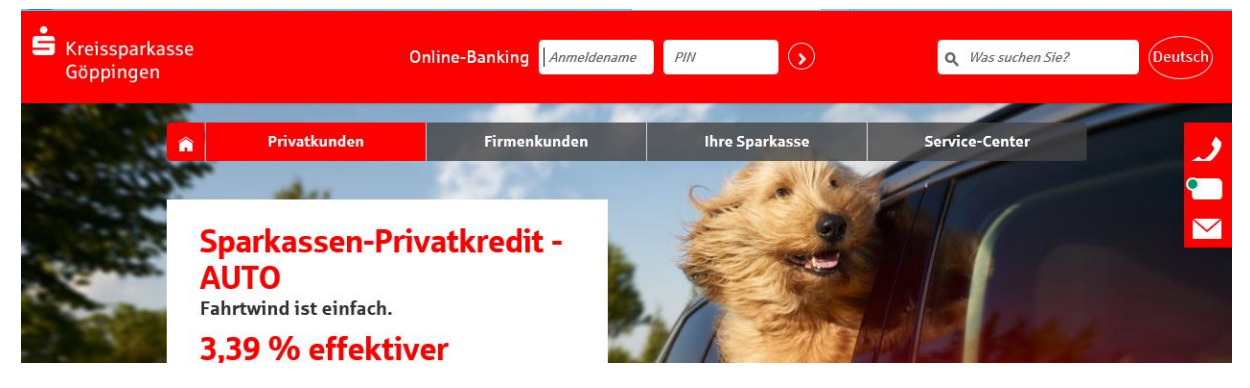

#### 2. Startseite im Online-Banking

| Ś | Kreissparkasse<br>Göppingen      | Ma                                                                                   | x Mustermann                                                                                 | ዕ Abmelden 🤞                                   | ⊙ 12 Minuten   | <b>Q</b> Was suchen Sie? | Deutsch |
|---|----------------------------------|--------------------------------------------------------------------------------------|----------------------------------------------------------------------------------------------|------------------------------------------------|----------------|--------------------------|---------|
|   |                                  | Online-Banking                                                                       | Privatkunden                                                                                 | Firmenkunden                                   | Ihre Sparkasse | Service-Center           | 2       |
|   |                                  |                                                                                      |                                                                                              |                                                |                | (?)                      |         |
|   | Gute<br>Bitte bea<br>Ihre zulet  | n Morgen Herr N<br>chten Sie stets unsere aktue<br>zzt verbrauchte <u>TAN (04781</u> | <b>Mustermann,</b><br>ellen <u>Sicherheitshinweise</u> .<br><u>5)</u> wurde am 01.04.2017 um | 09:30 Uhr benutzt.                             |                |                          |         |
|   | III Fir                          | nanzstatus                                                                           |                                                                                              |                                                | Postfach       |                          |         |
|   | Konto<br>— Giro                  | 4 <i>4</i>                                                                           | Kontostand<br>19.109,50 EUR<br>(19.844,15 EUR)                                               | _                                              |                | 2                        |         |
|   | Privatgira<br>Musterm<br>123456  | okonto<br>ann, Max                                                                   | 1.000,00 EUR                                                                                 | <i>i</i> :•••••••••••••••••••••••••••••••••••• | Sie haben 2 n  | eue Nachrichten.         |         |
|   | Firmenko<br>Test, Tina<br>129995 | unto<br>a                                                                            | -125,50 EUR                                                                                  |                                                | Pc             | stfach-Übersicht 🕥       |         |
|   | Tagesgel<br>Musterm<br>200905    | d<br>ann, Max                                                                        | 18.235,00 EUR                                                                                | <i>i</i> :                                     | Favoriten      | Einzelauftrag 🕥          |         |
|   | Girokonto<br>Musterm<br>654321   | o (USD)<br>ann, Max                                                                  | 1.000,00 USD<br>(734,65 EUR)                                                                 | (i)                                            |                | Umsätze 🕥                |         |

| Söppingen | se                                                                                                    | Max Mustermann                                                                                          | <b>ሮ</b> Abmelden 4                                                                | © 12 Minuten   | <b>Q</b> Was suchen Sie? | Deutsch |
|-----------|----------------------------------------------------------------------------------------------------|----------------------------------------------------------------------------------------------------|------------------------------------------------------------------------------------|----------------|--------------------------|---------|
|           | nline-Banking                                                                                                    | Privatkunden                                                                                            | Firmenkunden                                                                       | Ihre Sparkasse | Service-Center           | 2       |
|           | <ul> <li>&gt; Finanzstatus</li> <li>Umsätze</li> <li>Banking</li> <li>Brokerage</li> <li>Deka</li> <li>Service</li> <li>Postfach</li> </ul> | Überweis<br>Euro-Exp<br>Übertrag<br>Auslands<br>Empfäng<br>Sammler<br>Lastschri<br>Dauerauf<br>Datei-Üb | iung<br>resszahlung<br>überweisung<br>erdaten<br>-Vorlagen<br>ft<br>trag<br>ergabe |                |                          |         |
|           |                                                                                                    | Ausstehe<br>Prepaid &                                                                                   | sinde Aufträge 💿                                                                   |                |                          |         |
|           | Firmenkonto<br>Test, Tina<br>129995                                                                                                    | -125,50 EUR                                                                                             |                                                                                    | Pr             | ostfach-Übersicht 🕥      |         |
|           | Tagesgeld<br>Mustermann, Max<br>200905                                                                                                    | 18.235,00 EUR                                                                                           |                                                                                    | Favoriten      | Einzelauftrag 🕥          |         |
|           | Girokonto (USD)<br>Mustermann, Max<br>654321                                                                                                | 1.000,00 USD<br>(734,65 EUR)                                                                            | (i).                                                                               |                | Umsätze 🕥                |         |

## 3. Im Menüband über Banking – Ausstehende Aufträge auswählen

# 4. Auswahl des Button "DSRZ – Freigabe"

| SKreissparkasse<br>Göppingen |                                                                                                    | Max Mustermann                                                                                                    | ڻ Abmeiden                                 | O 12 Minuten                                                              | <b>Q</b> Was suchen Sie?                                                                      | Deutsch |
|------------------------------|----------------------------------------------------------------------------------------------------|----------------------------------------------------------------------------------------------------|--------------------------------------------|---------------------------------------------------------------------------|-----------------------------------------------------------------------------------------------|---------|
|                              | nline-Bankin                                                                                                    | g Privatkunden                                                                                                    | Firmenkunden                               | Ihre Sparkasse                                                            | Service-Center                                                                                | 2       |
|                              | Ausstehende                                                                                                    | Aufträge                                                                                                    |                                            |                                                                           | ?                                                                                             |         |
|                              | Termin-Aufträge                                                                                                    | Offene Aufträge                                                                                                    | DSRZ-Freigab                               | e                                                                         |                                                                                               |         |
|                              | Auftraggeber 🔨 🗸                                                                                                    |                                                                                                    | A                                          | nzahl freizugebender Datei                                                | en ^ 🗸                                                                                        |         |
|                              | 123456<br>Mustermann, Max                                                                                                    |                                                                                                    |                                            |                                                                           | 3                                                                                             |         |
|                              |                                                                                                    |                                                                                                    |                                            |                                                                           | Druckansicht                                                                                  |         |
|                              |                                                                                                    |                                                                                                    |                                            |                                                                           |                                                                                               |         |
|                              | Rund ums Konto                                                                                                    | Sparen und Anlegen                                                                                                    | Finanzieren                                | Service                                                                   | :S                                                                                            |         |
|                              | GIRO.<br>S-Kreditkarte<br>Sparkassen-Cash<br>Dispositionskredit<br>Online-Banking<br>Telefon-Banking<br>Sparkassen-Vorteilswelt | Sparkassenbuch mit 3-monatig<br>Kündigungsfrist<br>Sparkassen-Zielsparen flexibel<br>PS-Sparen und Gewinnen<br>LBS-Bausparen<br>Wertpapiere und Börse | er S-Baufinanzierung<br>Sparkassen-Privatk | IBAN-R<br>redit Sicherh<br>Newsie<br>Kartem<br>Sparka<br>Börsen<br>AMU/CF | echner<br>heit im Internet<br>tter-Anmeldung<br>verlust<br>ssen-Shop<br>überblick<br>T Policy |         |
|                              | AGB Datenschutz Impressun                                                                                                    | n Preise und Hinweise Kontakt                                                                                                    |                                            |                                                                           | • (f                                                                                          |         |

# 5. Über Button > Zahlung mit TAN-Generator freigeben Ausstehende Aufträge

|                                                                                                    | -                                                                                                    |                                                                                                    |  |  |  |  |
|----------------------------------------------------------------------------------------------------|----------------------------------------------------------------------------------------------------|----------------------------------------------------------------------------------------------------|--|--|--|--|
| Termin-Aufträge                                                                                                    | Offene Aufträge DSRZ-Fre                                                                                                    | igabe                                                                                                    |  |  |  |  |
|                                                                                                    |                                                                                                    |                                                                                                    |  |  |  |  |
|                                                                                                    | <ul> <li>Stecken Sie Ihre Karte in den TAN-Generaa</li> <li>Halten Sie den TAN-Generator in einem so</li> <li>Passen Sie ggf. die Grafikgröße so an (übe<br/>Pfeilmarkierungen von Grafik und Gerät ü</li> <li>Beachten Sie bitte die Anzeige des TAN-G</li> </ul> | tor und drücken Sie die Taste F.<br>chrägen Winkel an die animierte Grafik.<br>er die Buttons + und - links über der Grafik), dass die<br>ibereinstimmen.<br>ienerators. |  |  |  |  |
| Jetzt würden Sie normalerweise den TAN-Generator vor die animierte Grafik halten (dazu können Sie In der Demoanwendung eine beliebige<br>KundenCard Ihres Institutes zur TAN-Erzeugung verwenden). Dabei werden Ihre spezifischen Auftragsdaten an den Leser übergeben und<br>müssen dort von Ihnen kontrolliert werden. Hier im Demokonto werden beispielhaft die Daten für einen Überweisungsauftrag an das<br>Empfängerkonto 1234567890 mit dem Betrag 123,45 dargestellt.<br>Alternativ können Sie den Demo-Auftrag mit jeder beliebigen 6-stelligen Zahlenkombination absenden, eine Nutzung des TAN-Generators und<br>Ihrer Karte ist nicht notwendig. |                                                                                                    |                                                                                                    |  |  |  |  |
| Zur Bestätigung des Auftrages bitte die im TAN-Generator angezeigte TAN eingeben und absenden *       TAN         Es gelten die Bedingungen für das Online-Banking                                                                                                    |                                                                                                    |                                                                                                    |  |  |  |  |
| Alternativ gelangen Sie <mark>hier</mark> zur manuellen Eingabe über die Gerätetastatur.                                                                                                    |                                                                                                    |                                                                                                    |  |  |  |  |
| <ul><li>✓ Zurück</li></ul>                                                                                                    |                                                                                                    | Freigeben 🕥                                                                                                    |  |  |  |  |

(?)

### 6. Zahlungsbestätigung

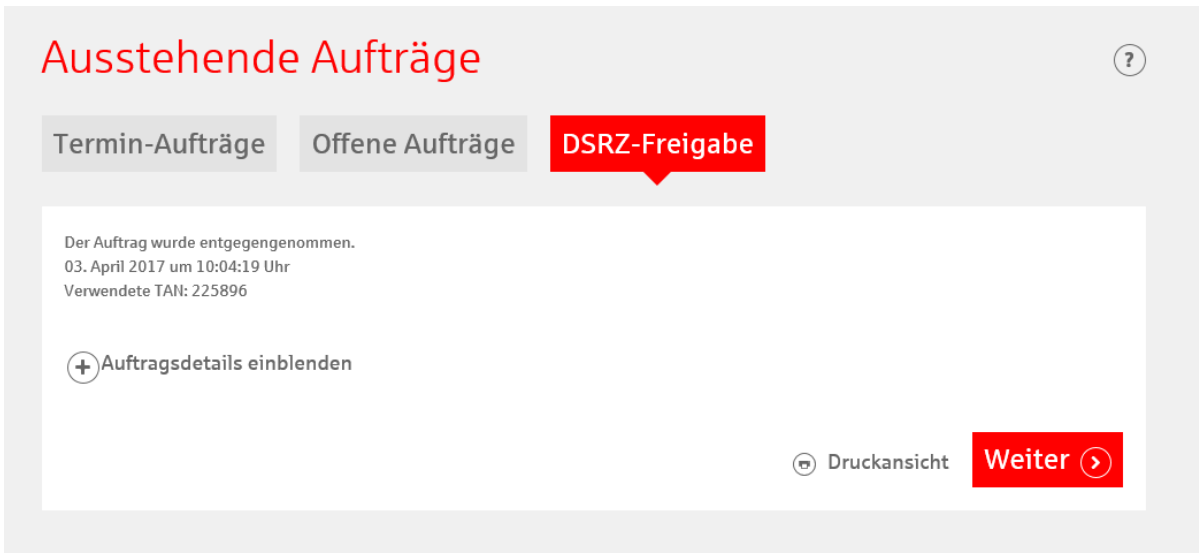